## Printing match sheets for Balmain Managers

1. Open Compman and enter the username and password supplied by the club

|                                         | CompMan                 |
|-----------------------------------------|-------------------------|
| Log                                     | gin name                |
| Pas                                     | ssword                  |
|                                         | m4ehu                   |
|                                         | Captcha verification    |
|                                         |                         |
| <ul> <li>Image: Construction</li> </ul> | Remember me for 30 days |
|                                         | Remember me for 30 days |

EM('M83',\_self',',')

2. Click on the tab Competitions, scroll to the bottom of the list and select 'Match Sheets print'

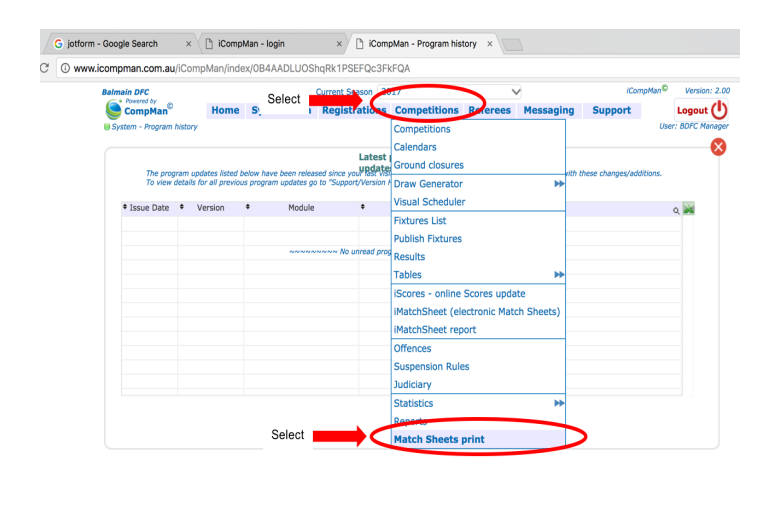

 Enter the date, club, age group and details for your team. If you are looking for an away match sheet you also need to uncheck 'Exclude Club's Away games'. Select 'Print' Home System data Registrations Competitions Referees Messaging Support

| Competition    | 2017 W                                                                                       |           | {           |  |
|----------------|----------------------------------------------------------------------------------------------|-----------|-------------|--|
| Round From     | 1                                                                                            | to        | 99          |  |
| Date from      | 13/05/17 31                                                                                  | to        | 13/05/17 31 |  |
| Club from      | Balmain DFC                                                                                  | 🗸 to      | Balmain DFC |  |
| Field from     | all                                                                                          | 🗸 to      | all 🗸       |  |
| Age Group from | 14                                                                                           | 🗸 to      | 14          |  |
| Team           | 02142A Balmain DFC                                                                           | 4         | ~           |  |
| Include        | Only published games will be included<br>Other club's games played on the "Home Club" fields |           |             |  |
| Exclude        | Club's Away games                                                                            | Managers  |             |  |
| V Preview      | Pr                                                                                           | int eMail | i           |  |

4. Your match sheet will be produced and you can now select file-print from your device.